| Nr  | Gesproken tekst                                                                                                    |
|-----|----------------------------------------------------------------------------------------------------|
| 1.  | In deze film tonen we u het inboeken van een aankoopfactuur met medecontractant waarbij verlegging van btw geldt, zoals in dit voorbeeld een factuur van een schoonmaakbedrijf                                                                                       |
| 2.  | Vanuit Accounting Boekhoudpartners klikt u op het Aankoopdagboek.                                                                                                    |
| 3.  | Klik op Nieuw voor het inboeken van de factuur. Controleer Documentnummer en Datum. Selecteer Crediteur op basis van nummer of naam.                                                                                                    |
| 4.  | Duid het 0-dossier, een ander kantoordossie of, beter nog, een dossier per leverancier aan. Vul de Verklaring en het Totaalbedrag in.                                                                                                    |
| 5.  | Klik op Toevoegen om ventilaties toe te voegen.                                                                                                    |
| 6.  | Gelukkig hangt er een aankoopregel aan deze crediteur, waardoor meteen de juiste<br>btw-regel en -grootboeken worden ingevuld en de bedragen worden uitgesplitst in<br>maatstaf en btw. Anders kan u nog een aankoopregel toevoegen en koppelen aan de<br>crediteur. |
| 7.  | De Btw-regel 'MC' (medecontractant) zorgt ervoor dat het vakje verlegd actief is en dat het btw-bedrag zowel bij verschuldigd als bij aftrekbaar is opgenomen in de juiste btw-vakken 59 en 56.                                                                      |
| 8.  | Bij Commentaar kunt u nog een bijkomende omschrijving invullen.                                                                                                    |
| 9.  | Klik op Opslaan om de ventilatie te bewaren.                                                                                                    |
| 10. | Bij Ventilaties en btw-aangifte kunt u controleren of de boeking goed is verlopen.                                                                                                    |
| 11. | Klik op Opslaan om het document definitief op te slaan.                                                                                                    |
| 12. | Als u om de één of andere reden de aanmaak van het aankoopdocument wenst af te breken, klikt u op X om de sessie te verwijderen.                                                                                                    |
| 13. | Om het Aankoopdagboek te verlaten moet u klikken op Sluiten en Vrijgeven.                                                                                                    |
| 14. | We verwijzen u naar de tutorial Accounting Dagafsluiting om de sessie definitief te verwerken.                                                                                                    |